# WebEx 활용 화상면접 안내서 (지원자용)-예시

### |. 면접 관련 일정

| 일자     | 시간      | 일정            | 비고         |
|--------|---------|---------------|------------|
| 4. 20. |         | 화상면접 진행 일정 안내 | 해당 파일      |
| 4. 21. | PM 3:00 | 화상면접 온라인 예비소집 | 학과 홈페이지 공지 |
| 4. 24. |         | 화상면접 진행       |            |

\* 모든 시간은 대한민국 표준시(KST) 기준

# Ⅲ. WebEx 활용 화상면접 운용 안내

| 1 | WebEx 다운로드        |
|---|-------------------|
| 2 | WebEx 실행(손님으로 사용) |
| 3 | 이메일, 수험번호, 이름 입력  |
| 4 | 대기실 참여            |
| 5 | 마이크 및 카메라 확인      |
| 6 | 면접실 참여            |
| 7 | 면접실 입장 대기         |
| 8 | 면접실 입장 및 신분증 제시   |

# Ⅳ. WebEx 활용 화성면접 운용 안내(세부)

1. WebEx 다운로드(링크)

| CISCO Webex Solutions V Webex Devices Plans & Pricing Learn V | Q Host Join Sign in v Start for Free          |
|---------------------------------------------------------------|-----------------------------------------------|
| $\bigcirc$                                                    | 0                                             |
| Webex Meetings                                                | Webex Teams                                   |
| Looking for real time video conferencing?                     | Looking for messaging and team collaboration? |
| HD video for face-to-face meetings                            | One-on-one or group messaging                 |
| Flexible audio-only conference call options                   | Digital two-way whiteboarding                 |
| Easy screen sharing                                           | Rich content and file sharing                 |
| Meet across any device                                        | Video calling                                 |
| Download for Windows                                          | Download for Windows                          |
| Also available here:                                          | Also available here:                          |
| Download on the App Store Google Play                         | Get IT ON<br>App Store Google Play            |

- 인터넷 익스플로러를 사용하여 다운로드 받을 것을 권장

2. WebEx 실행(손님으로 사용)

| Cisco Webex Meetings |                                               | ۵. – | × X<br>m | Cisco Webex Meetings<br><b>니원자</b><br>seeting1@skku.edu<br>로그인 | • - ×                 |
|----------------------|-----------------------------------------------|------|----------|----------------------------------------------------------------|-----------------------|
|                      |                                               |      |          | <b>미팅 참여하기</b> ⓒ<br>미팅 정보 입력                                   |                       |
|                      | Webex Meetings에 로그인<br>이메일주소<br>다음<br>손님으로 사용 |      | 0        | <b>예정된 미팅</b>                                                  | rosoft Outlook에<br>오. |
|                      | cisco Webex                                   |      |          | 등 정치에 연결                                                       |                       |

- "손님으로 사용" 클릭 후 오른쪽 위 연필 모양 클릭
- 3. 이메일, 수험번호, 이름 입력

| 🔹 Cisco Webex Meetings 🛛 💩 — 🗙              | 🔹 Cisco Webex Meetings 🛛 🕸 — 🗙              | Cisco Webex Meetings Ø — X                  |
|---------------------------------------------|---------------------------------------------|---------------------------------------------|
| 12345678910 장지우 (수험번호 / 이름)                 | 12345678910 장지우<br>meeting1@skku.edu        | 12345678910 장지우<br>meeting1@skku.edu        |
| meeting1@skku.edu (메일 주소)                   | 로그인                                         | 로그인                                         |
| 미팅 참여하기 🛛                                   | 미팅 참여하기 ⊙                                   | 미팅 참여하기 ①                                   |
| 미팅 정보 입력                                    | 미팅 정보 입력                                    | 123 456 789 잡여                              |
| 예정된 미팅                                      | 예정된 미팅                                      | 예정된 미팅                                      |
|                                             |                                             |                                             |
| 모든 미팅을 확인하려면 Microsoft Outlook에<br>로그인하십시오. | 모든 미팅을 확인하려면 Microsoft Outlook에<br>로그인하십시오. | 모든 미팅을 확인하려면 Microsoft Outlook에<br>로그인하십시오. |
|                                             |                                             |                                             |
| 🕤 장치에 연결                                    | 등 장치에 연결                                    | 등□ 장치에 연결                                   |

- 연필 모양 클릭 후 위쪽에는 수험번호 및 이름, 아래쪽에는 메일 입력
- 외국인 지원자의 경우 이름 **영문 및 한글 병기**(ex) LIXINMIAN 이심면) 한글 이름을 정확히 모를 경우 아는 대로 기술
- 개인정보 입력 확인 후 미팅 "참여" 클릭

### 4. 대기실 참여

| 0                                                       | Cisco Webex Meetings |   |           | _ □     | × |
|---------------------------------------------------------|----------------------|---|-----------|---------|---|
| 파알(E) 편집(E) 공유(S) 보기(V) 오디오(A) 참가자(P) 미팅(M) 도움말(H)      |                      |   |           | ፬ 연결됨 - | • |
| 이 면접관 🛇                                                 |                      | ð | ◇ 참가자 (3) |         | × |
|                                                         |                      |   | Q 검색<br>용 | 지우      |   |
| ()       12345678910 JANG/INGO B'AL.       ()       582 |                      |   |           |         |   |
| 🕤 장치에 연결                                                |                      |   |           |         |   |

대기실 참여 시 해당 화면과 같이 나오면 입장이 정상적으로 된 것
대기실은 오프라인 면접에서의 면접 대기실 개념으로, 대기실에서 면접실 미팅 번호 및 앞 지원자 면접 종료 여부 등을 안내 예정

5. 마이크 및 카메라 확인

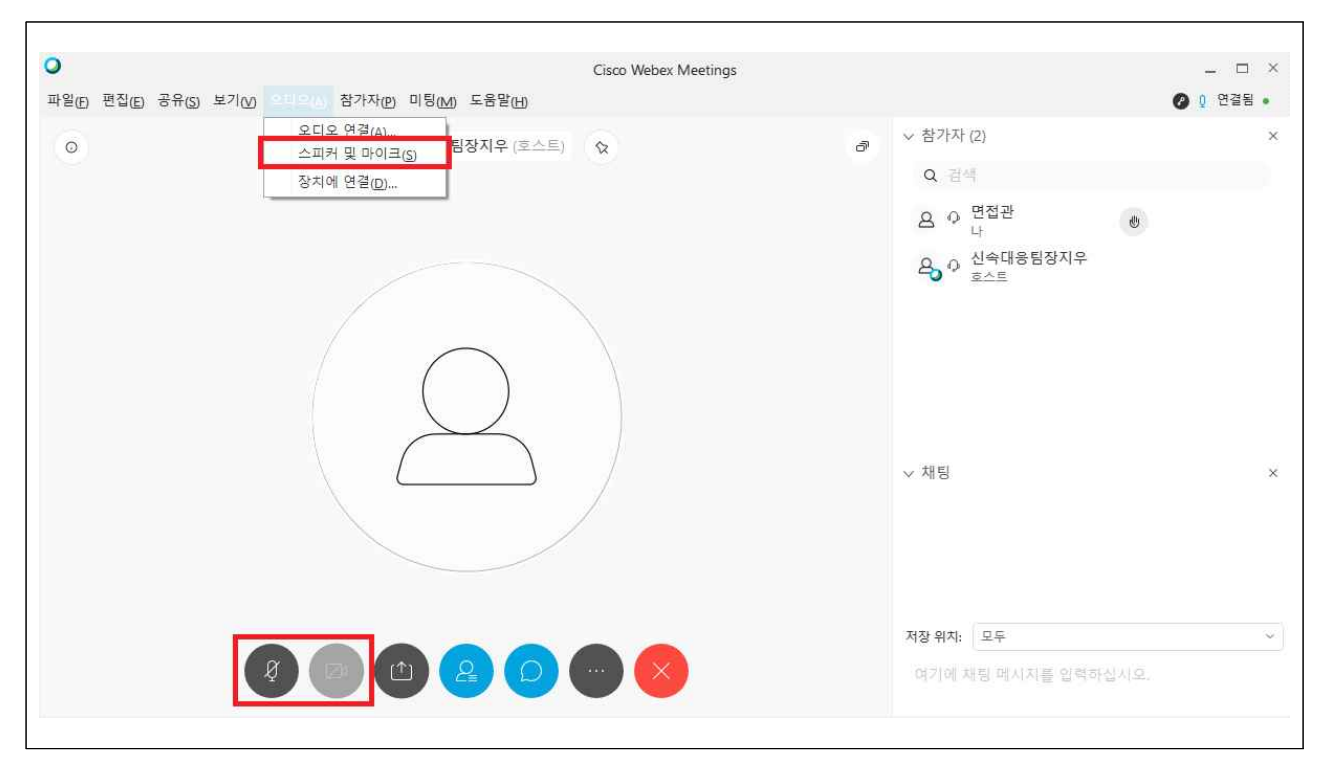

하단 바에서 마이크 및 카메라 연결 여부를 확인
 (위 화면의 경우 카메라는 연결하지 않아 회색으로 비활성화된 상태)

| Ð 편집(E) 응뷰(S) 로기(M) 조리조(A) 문가자(B) 미원(M) 포몽필(H)       | ◎ 및 번술됨             |
|------------------------------------------------------|---------------------|
| ○ 면접관                                                | ✓ 참가자 (2)           |
|                                                      | Q 검색                |
|                                                      | o o 신속대응팀장지우        |
|                                                      | 20 × 245, 4         |
|                                                      | 은 이 면접관             |
| 스피커 및 마이크 ×                                          |                     |
| 스피커                                                  |                     |
| 시스템 설정 사용 (2- Realtek High ∨ 테스트                     |                     |
|                                                      |                     |
|                                                      | ✓ 채팅                |
| 마이크                                                  |                     |
| 시스템 설정 사용 (2- Realtek High Definition Au 🗸           |                     |
| I 시스템 설정 사용 (2- Realtek High Definition Audio)       |                     |
| 마이크(2- Realtek High Definition Audio)                |                     |
| · 사중으도 불늄 소설 · 마이크(2- Realtek High Definition Audio) | 저장 위치: 모두           |
|                                                      | 여기에 채팅 메시지를 입력하십시오. |

- "스피커 및 마이크(S)" 클릭 후 사용하려는 스피커 및 마이크 선택
  해당 창을 종료해야 선택한 스피커 및 마이크가 적용되므로 유의
- 점검이 완료된 후 대기실에서는 마이크 및 카메라 OFF(혼선 방지)
- 6. 면접실 참여

| ● Cisco Webex Meetings                      | O Cisco Webex Meetings<br>신속대응팀장지우님의 개인 룸              | 0 ×      |
|---------------------------------------------|--------------------------------------------------------|----------|
| 미팅 참여하기 ①<br>123 456 789 환여                 |                                                        |          |
| 예정된 미팅                                      | 2                                                      |          |
| 모든 미팅을 확인하려면 Microsoft Outlook에<br>로그인하십시오. | Ø 고 미팅 참여                                              |          |
| 듯 장치에 연결                                    | ╗비디오시스템사용 ♀♀  ♀ 오디오에 대해 컴퓨터 사용 ∨  ↓ 2- Realtek High De | finition |

대기실 입장을 유지한 상태에서, 대기실에 공지되어 있는
면접실 미팅 번호를 입력하여 미팅에 참여 클릭
미팅 참여 전 화면에서 한 번 더 마이크 및 카메라 확인

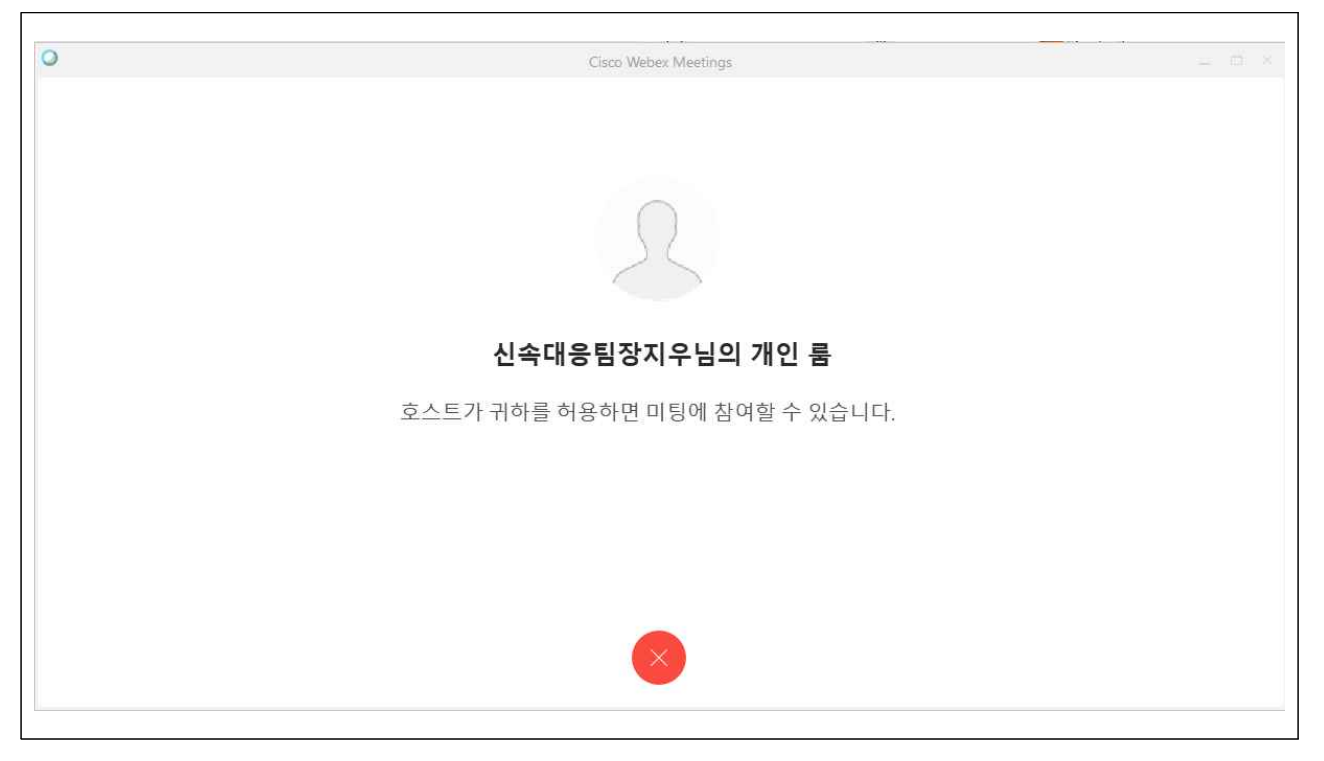

- 면접실 입장 시 해당 화면과 같이 나오면 입장이 정상적으로 된 것
- 대기실과 달리, 면접실은 기본적으로 비공개 상태
- 해당 화면에서 대기 중 면접 순서에 따라 자동적으로 입장

8. 면접실 입장 및 신분증 제시

| 파일(E) 편집(E) 공유(S) 보기(V) 오디<br>O | 오(A) 참가자(P) 미팅(M) 도움말(H)<br>- 아 면접관 (c) |                    | * * 71TL (2)                                                                                           | ፬ 연결됨 •     |
|---------------------------------|-----------------------------------------|--------------------|----------------------------------------------------------------------------------------------------|-------------|
| 0                               | ○ 면접관 ↔                                 |                    |                                                                                                    |             |
|                                 |                                         | teg D <sup>a</sup> | <ul> <li>○ 검색</li> <li>○ 신속대응팀장지우<br/>호스트, 나</li> <li>○ 12345678910 JANGJIWO</li> <li>○ 면접관</li> </ul> | :<br>00 장지우 |
| Ø                               |                                         | 8                  |                                                                                                    |             |
|                                 | ○ 12345678910 JANGJWOO 장지_ ○ 면접관        |                    |                                                                                                    |             |

- 입장 후 카메라의 지원자 신분증 5초 정도 제시(신분 확인용)
- 5초 정도 제시 후 면접 진행, 면접 종료 후 면접실/대기실 퇴장

# V. 유의사항

- 1. 장비 오류 관련
  - 지원자 PC의 마이크 및 카메라 구동은 반드시 지원자 개인이 점검
  - 면접 진행 전 지원자 마이크 및 카메라 구동 오류의 경우 시작 전
     까지 해결되지 않을 경우 가장 마지막 순번으로 미루어 진행
  - 면접 진행 중 지원자 마이크 및 카메라 구동 오류의 경우 면접관
     판단에 따라 면접 진행 또는 마지막 순번으로 미루어 진행

#### 2. 일정 관련

- 모든 일정은 대한민국 표준시(KST) 기준
- 안내된 일정 및 진행 사항을 숙지하지 않을 경우 발생하는 모든 책임
   은 지원자 개인의 귀책사유이므로, 안내 사항을 숙지할 것을 당부